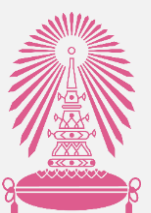

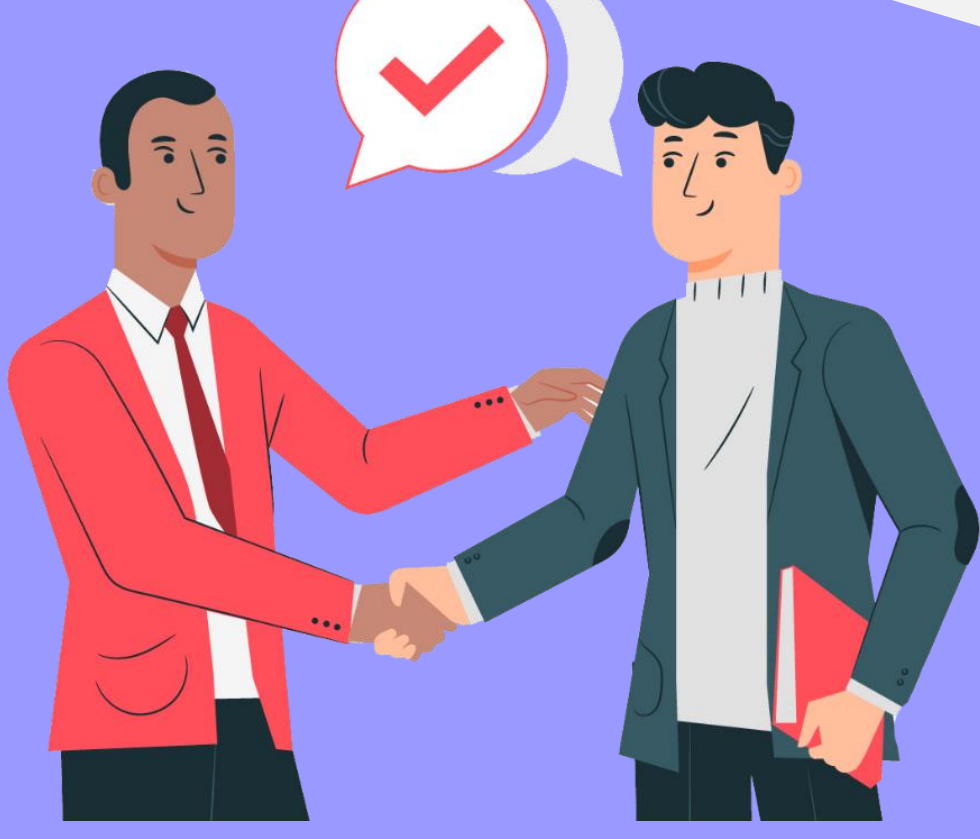

## **จุฬาลงกรณ์มหาวิทยาลัย** คู่มือการทำหนังสือมอบอำนาจ ผ่านระบบ Chula eRM

จัดทำโดย สำนักบริหารวิจัย จุฬาลงกรณ์มหาวิทยาลัย

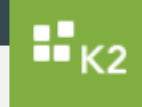

1. ให้พิมพ์ <u>erm.research.chula.ac.th</u> ในช่อง URL

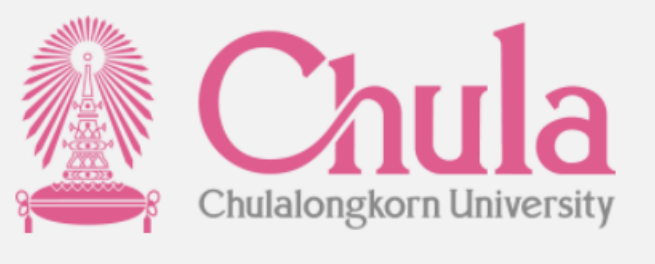

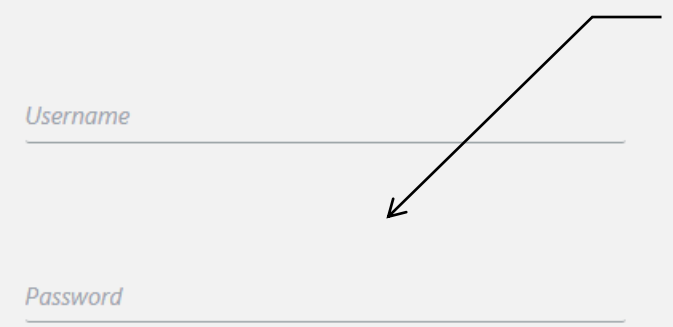

 ให้ใส่ Username และ Password
 (Username และ Password ในการ Log in คือ Username และ Password เดียวกับที่
 Log in เพื่อใช้อีเมล์จุฬา)

LOGIN

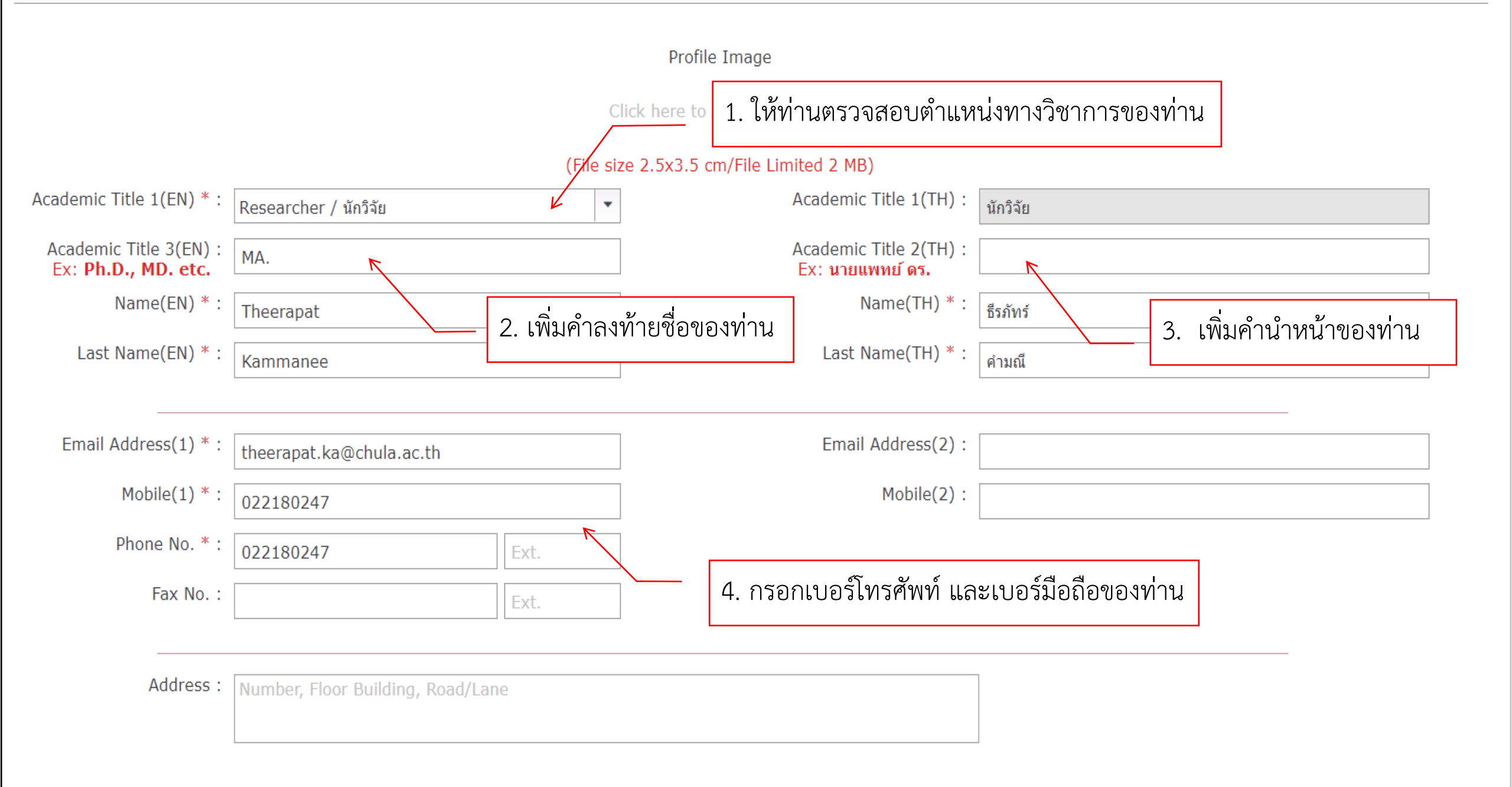

| Electronic Re                                 | search Mana            | gement                                |               |                     |                            | h                                | Perso<br>nforma | tion    | 1    | 1             | 14  | 1         |
|-----------------------------------------------|------------------------|---------------------------------------|---------------|---------------------|----------------------------|----------------------------------|-----------------|---------|------|---------------|-----|-----------|
| 🏫 Home                                        | ersonal Information    | 🛃 Academic                            | work 📄        | My Application      | CV List                    |                                  | Grant           | Master  | 🌣 Ad | Iministration |     |           |
|                                               |                        |                                       |               | Personal In         | formation                  | <b>.</b> (                       | Grant Sear      | ch      |      |               | Ger | nerate CV |
| Personal Details Resea                        | rch Interest Education | n Training Profe                      | essional Expe | rience Awards R     | ecoanized Profes           | 🖻 I                              | intramural      | Grant   |      |               |     |           |
|                                               |                        | · · · · · · · · · · · · · · · · · · · |               |                     |                            | Ø E                              | Extramural      | Grant   |      |               |     |           |
| Personal Details                              |                        |                                       |               |                     |                            | <b></b> c                        | CE/RU/STA       | R Grant | _    |               |     |           |
|                                               |                        |                                       |               | Profile Ima         | ge                         | / F                              | Power Of A      | ttorney |      |               |     |           |
| 1. ลากเมาส                                    | ปีปที่เมนู Grant       | แล้วคลิกที่เมนุ                       | ļ Power d     | of Attorney         | an_image                   | P P                              | Publication     | Award   |      |               |     |           |
|                                               |                        |                                       | (File s       | size 2.5x3.5 cm/Fil | e Limited 2 MB)            |                                  |                 |         |      |               |     |           |
| Academic litle 1(EN)                          | * : Mr. / นาย          |                                       |               | ,                   | Academic Ti                | tle 1(TH                         | 1): นาย         |         |      |               |     |           |
| Academic Title 3(E<br>Ex: <b>Ph.D., MD. e</b> | N): MA.                |                                       |               |                     | Academic Tit<br>Ex: นายแพห | tle 2(TH<br><mark>าย์ ดร.</mark> | 1):             |         |      |               |     |           |
| Name(EN)                                      | * : Theerapat          |                                       |               |                     | Nan                        | ne(TH)                           | * : ธีรภัง      | าร์     |      |               |     |           |
| Last Name(EN)                                 | * : Kammanee           |                                       |               |                     | Last Nar                   | ne(TH)                           | * : [คำมะ       | นี      |      |               |     |           |
|                                               |                        |                                       |               |                     |                            |                                  |                 |         |      |               |     |           |
| Email Address(1)                              | * : theerapat.ka@cl    | nula.ac.th                            |               |                     | Email Ad                   | ldress(2                         | 2):             |         |      |               |     |           |
| Mobile(1)                                     | *: 0894667234          |                                       |               |                     | ١                          | Mobile(2                         | 2):             |         |      |               |     |           |
| Phone No                                      | *: 022180247           |                                       | Ext.          |                     |                            |                                  |                 |         |      |               |     |           |

## Power of Attorney Request / แบบคำร้องหนังสือมอบอำนาจ

| Document Status :<br>(สถานะเอกสาร)                    | Draft / เอกสารฉบับร่าง                                                                                  |
|-------------------------------------------------------|----------------------------------------------------------------------------------------------------|
| Document No. :<br>(เลขที่เอกสาร)                      | Power Of Attorney No. :<br>(เลขหนังสือมอบฮานาจ)                                                         |
| * Power Of Attorney Type :<br>(ประเภทหนังสือมอบฮานาจ) | <ul> <li>* Funding Agency Type :<br/>(ระดับ)</li> <li>1.เลือกประเภทของหนังสือมอบอำนาจ</li> </ul>        |
| * Representative Name :<br>(ชื่อผู้มอบฮำนาจ)          | ศาสตราจารย์ ดร.บัณฑิต เอื้ออาภรณ์ * Representative Position : <sub>อธิการบดีจฬาองกรณ์บน</sub> าวิทยาลัย |
| Representative Date :<br>(วันที่เข้ารับตำแหน่ง)       | 17 มิถุนายน 2563                                                                                        |
| * Project Name :<br>(ชื่อโครงการ)                     | eg.การศึกษาสาดับเบสของจุลินทรีย์ที่พบ                                                                   |
| * Faculty/Institute :<br>(คณะ/สถาบัน)                 | <ul> <li>4. กรณีเลือกหัวหน้าโครงการสามารถพิมพ์หรือกดค้นหาได้</li> </ul>                                 |
| Date Start :<br>(วันที่เริ่มโครงการ)                  | (วันที่สิ้นสุดโครงการ)                                                                                  |
| * Funding Agency :<br>(ผู้ให้ทุน)                     | eg.สำนักงานการวิจัยแห่งชาติ (วช.) * Grant Name :<br>(ชื่อทุน)                                           |
| * Principal Investigator :<br>(หัวหน้าโครงการ)        | <pre>     * Principal Investigator E     (อีเมลหัวหน้าโครงการ) </pre>                                   |
| Date :<br>(วันที่มอบอำนาจ)                            | Budget :<br>(งบประมาณ) eg. 1000000                                                                      |

## of Attorney Request / แบบคำร่องหนังสอมอบอำนาจ

| <u> </u>             |
|----------------------|
| Department           |
| ภาศวิชาพิสิกส์       |
| ภาควิชานิติเวชศาสตร์ |
| ภาควิชาศัลยศาสตร์    |
| ภาควิชาศัลยศาสตร์    |
| ฝ่ายวิชาการ          |
| ภาควิชาพฤกษศาสตร์    |
| ภาควิชาวิสัญญีวิทยา  |
| ศูนย์สื่อสารองค์กร   |
| ภาควิชาศัลยศาสตร์    |
| ฝ่ายวิชาการ          |
| -                    |
|                      |

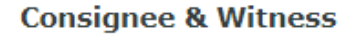

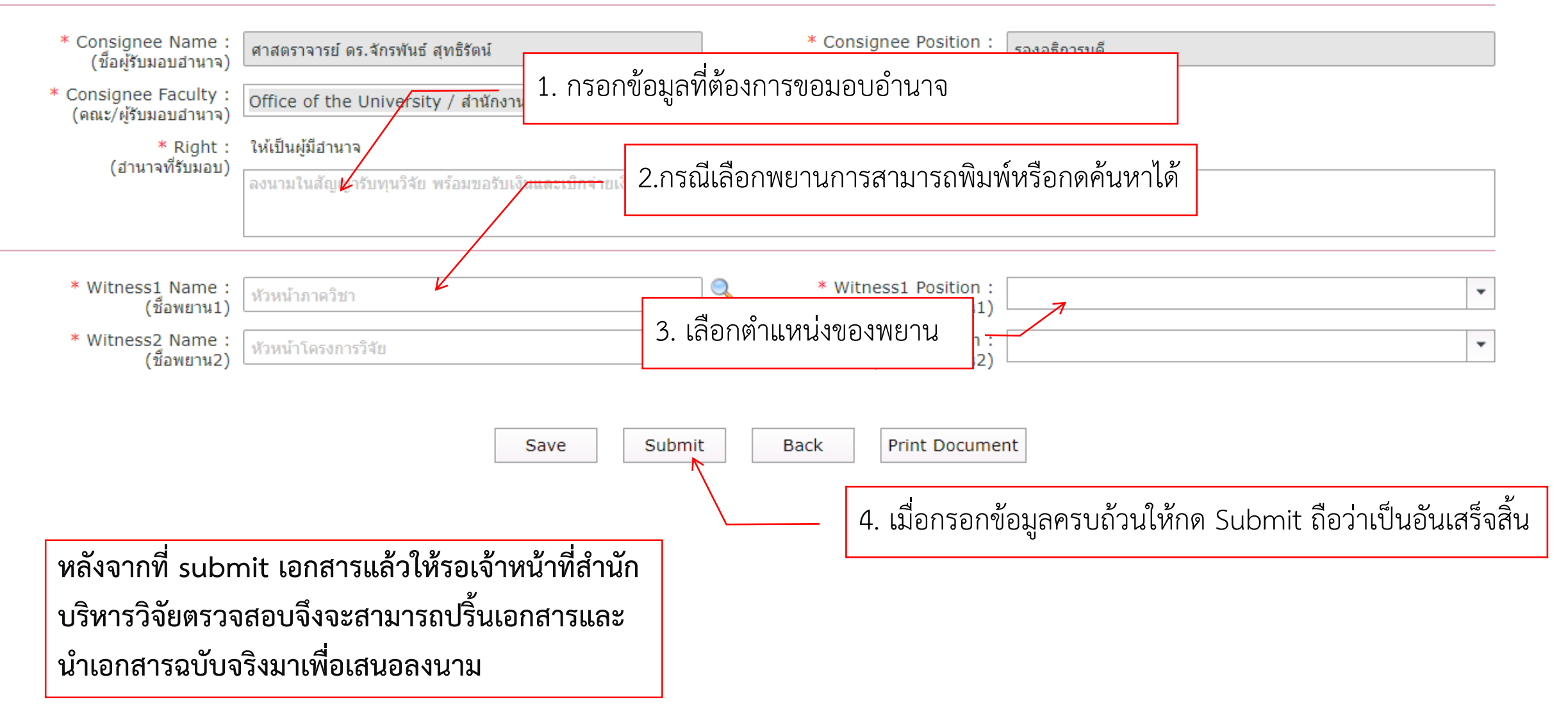

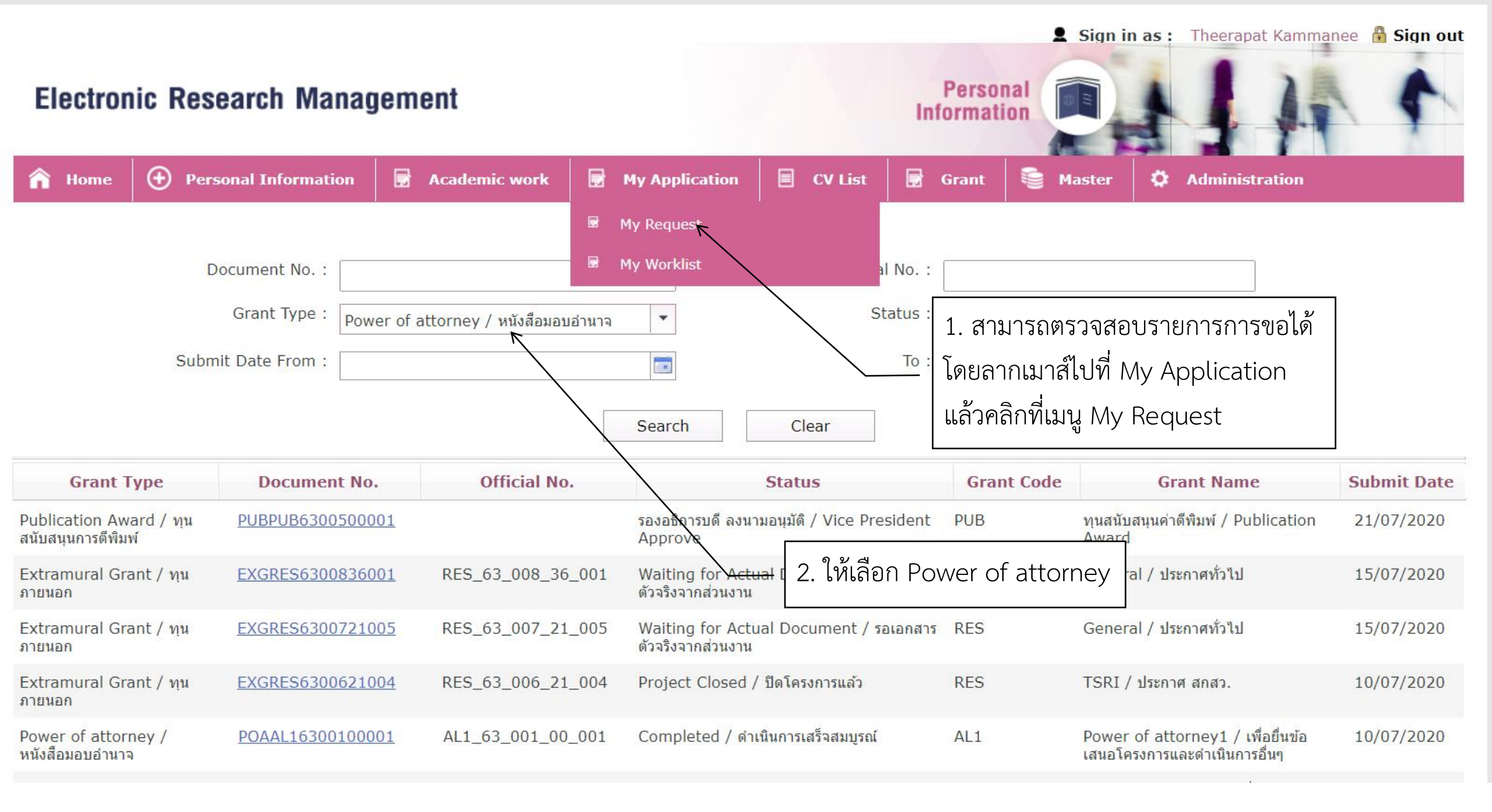

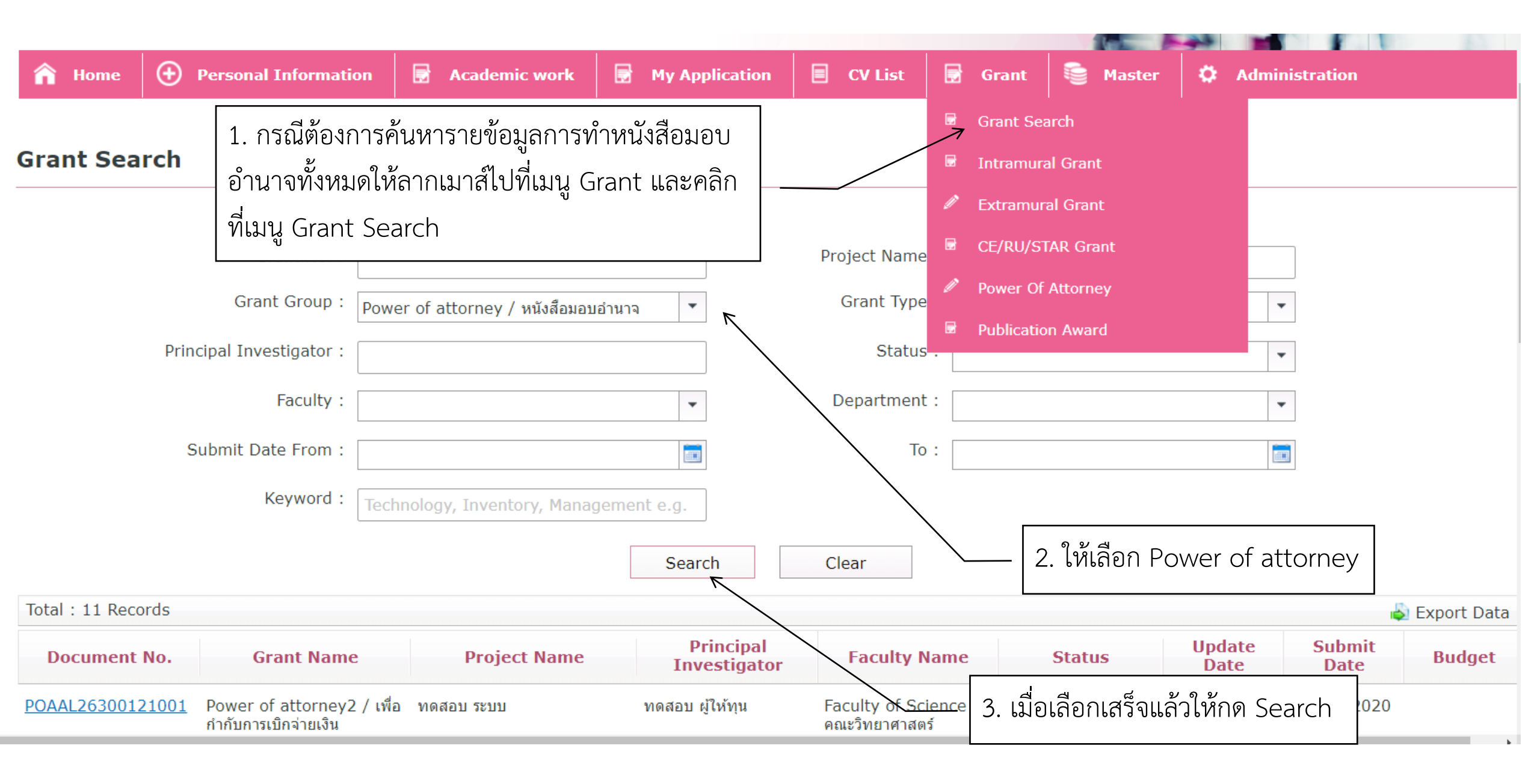